## How to Register

**MISSIONINSITE** (1000) Community Engagement Specialists For Faith & Nonprofit Groups

## 1. Open Your Browser

Navigate to: <u>MissionInsite.com</u>. Mouse over the Client Center button on the home page. Select Registration. On the new Registration Information page click **REGISTER**.

Enter Your Unique AGENCY ACCOUNT ID #: YV1HP

## 2. Begin the Registration Process

- a. Select your city and your church.
- b. Complete boxes creating your unique User Name and Password
- c. Review terms, check the Accept Terms box and click Register. You will receive an email entitled "Confirm Your Email" asking to confirm your email address which contains a link to activate your account. <u>This link will be valid for 24 hours.</u> Following your account activation, a new window will open to enter your User Name and Password to login to the PeopleView<sup>™</sup> System. Check your Spam/Junk box if the email does not appear in your Inbox.
- d. For future logins, hover over Client Center button on the MissionInsite Home Page and select "login" from the drop down menu.
- e. Do not make multiple attempts at registration. If a problem occurs, please contact us for support. 877-230-3212 Ext. 1011 or misupport@missioninsite.com
- f. <u>Only one User Name and Password per user.</u> For users with multiple agency relationships (i.e. a local church AND agency user), please contact your agency administrator to add additional study area options to your login.